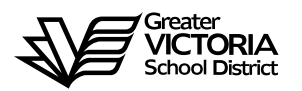

# Logging an Absence through the WEB

## FOR ASA'S

The following short-term absences are required to be logged through the WEB by the employee or, in the <u>CASE OF EMERGENCY</u>, by the Principal, Vice Principal, Manager or Administrative Assistant. An absence can now be logged up to seven (7) days in the past. By logging all short term leaves through the WEB, HR will no longer require a paper copy of the "Short-Term Leave Application". Once the absence has been logged, an approval request will be routed to the Principal, then HR and finally to the employee.

#### Listed below are the short-term absences requiring approval:

- Adoption
- Bereavement (Including Funeral)
- Convocation
- Cultural or Service Activity
- Discretionary Leave Unpaid
- Education Leave Paid
- Education Leave Unpaid
- Emergency/Family Illness
- Family Marriage
- Family Responsibility
- Holy Day Observance
- Jury Duty/Subpoena
- Marriage Leave
- Miscellaneous Recoverable
- Paternity
- Personal Leave Unpaid

# How to Log an Absence

#### **ABSENCE INFORMATION**

| -           | → C ① @ merga.sd6                                                                                                    | 1.bc.ca/live/servlet/Broker?                                                    |   |                |                      |                     | ☆                 |                   | ÷               |   | <u>۶</u> | * (         | J |
|-------------|----------------------------------------------------------------------------------------------------|---------------------------------------------------------------------------------|---|----------------|----------------------|---------------------|-------------------|-------------------|-----------------|---|----------|-------------|---|
| Ap          | ops 📃 Staff Bookmarks Ġ c                                                                                                    | alendar october 2                                                               |   |                |                      |                     |                   |                   |                 |   |          |             |   |
| )           | < My Info                                                                                                    |                                                                                 |   |                | GREATER              | VICTORIA            | SCHOOL            | DIST              | 61              | • |          | Q           | G |
|             | Dashboard                                                                                                    |                                                                                 |   |                |                      |                     |                   |                   |                 |   |          |             |   |
|             | Time & Attendance +                                                                                                    |                                                                                 |   |                |                      |                     |                   |                   |                 |   |          |             |   |
|             | Documents & eForms >                                                                                                    |                                                                                 |   |                |                      |                     |                   |                   |                 |   |          |             |   |
|             | Job Postings +                                                                                                    |                                                                                 |   |                |                      |                     |                   |                   |                 |   |          |             |   |
|             | Tasks +                                                                                                    |                                                                                 |   |                |                      |                     |                   |                   |                 |   |          |             |   |
|             |                                                                                                    |                                                                                 |   |                |                      |                     |                   |                   |                 |   |          |             |   |
|             |                                                                                                    |                                                                                 |   |                |                      |                     |                   |                   |                 |   |          |             |   |
|             |                                                                                                    |                                                                                 |   |                |                      |                     |                   |                   |                 |   |          |             |   |
|             |                                                                                                    |                                                                                 |   |                |                      |                     |                   |                   |                 |   |          |             |   |
|             |                                                                                                    |                                                                                 |   | 0              |                      |                     |                   |                   |                 |   |          |             |   |
| :5          | itaff & Support Portal - The Gree X                                                                                                    | atrieveERP Main Menu                                                            | × | D atrieveERP M | fain Menu            | ×   +               |                   |                   |                 |   | -        |             | 1 |
| 5           | staff & Support Portal - The Gre⊫ X                                                                                                    | atrieveERP Main Menu                                                            | × | O atrieveERP M | fain Menu            | ×   +               | ☆                 |                   | 4               | • | -        |             | 1 |
| - S         | itaff & Support Portal - The Gree →<br>→ C ①                                                                                                    | atrieveERP Main Menu<br>61.bc.ca/live/servlet/Broker?<br>calendar october 2     | × | P atrieveERP M | lain Menu            | ×   +               | Ŷ                 | ·                 | 4               | Ð | -        |             | 1 |
| - S<br>- Aj | Staff & Support Portal - The Gree →<br>→ C ①                                                                                                    | atrieveERP Main Menu<br>61.bc.ca/live/servlet/Broker?<br>calendar october 2     | x | P atrieveERP M | fain Menu            | ×   +               | \$                | <b>U</b>          | <b>d</b>        | • | -        | *           | • |
| - S<br>- Aj | Staff & Support Portal - The Gre. → C ① ⓐ merga.sdl<br>pps ⓐ Staff Bookmarks G o<br>Time & Attendance                                                        | P atrieveERP Main Menu     51.bc.ca/live/servlet/Broker? calendar october 2     | × | P atrieveERP M | lain Menu<br>GREATEI | ×   +               | <b>☆</b><br>SCHOO | UDIS <sup>1</sup> | <b>d</b>        | • | -        |             | • |
| - S<br>- Aj | Staff & Support Portal - The Gree → C ① @ merga.sdf<br>pps Staff Bookmarks G o<br>C Time & Attendance<br>Enter Time                                          | P atrieveERP Main Menu 51.bc.ca/live/servlet/Broker? calendar october 2         | × | P atrieveERP M | fain Menu<br>GREATEI | ×   +               | <b>☆</b><br>SCHOO | UIS1              | <b>d</b><br>161 | • | -        |             | • |
| Aj          | Staff & Support Portal - The Gree →<br>→ C ①                                                                                                    | atrieveERP Main Menu<br>51.bc.ca/live/servlet/Broker?<br>calendar october 2     | × | P atrieveERP M | fain Menu<br>GREATEI | ×   +               | к                 | UDIS1             | <b>d</b>        | • | -        | ~<br>~      | • |
| A           | Staff & Support Portal - The Gree ×<br>→ C ① @ merga.sdl<br>pps Staff Bookmarks G o<br>C Time & Attendance<br>Enter Time<br>Enter Absence<br>View or Change  | P atrieveERP Main Menu 51.bc.ca/live/servlet/Broker? calendar october 2         | × | P atrieveERP M | fain Menu<br>GREATEI | ×   +               | скоо              | UDIS1             | <b>d</b>        | • | -        | "<br>*<br>Q | • |
| A)          | Staff & Support Portal - The Gree → C ①                                                                                                    | atrieveERP Main Menu     b1.bc.ca/live/servlet/Broker? calendar october 2       | × | P atrieveERP M | Main Menu<br>GREATEI | ×   +<br>R VICTORIA | <b>☆</b><br>SCHOO | L DIS             | <b>d</b>        | • | -        | "<br>*<br>Q |   |
| A           | Staff & Support Portal - The Gree ×<br>→ C ① @ merga.sdl<br>pps Staff Bookmarks G of<br>C Time & Attendance<br>Enter Time<br>Enter Absence<br>View or Change | t  P atrieveERP Main Menu 51.bc.ca/live/servlet/Broker? calendar october 2      | × | P atrieveERP M | fain Menu<br>GREATEI | ×   +               | ѕсноо             | UDIS <sup>1</sup> | <b>4</b><br>161 | • | -        | "<br>*<br>Q |   |
| A           | Staff & Support Portal - The Gree →<br>→ C ① ■ merga.sdl<br>pps ■ Staff Bookmarks G o<br>Time & Attendance Enter Time Enter Absence View or Change           | t P atrieveERP Main Menu<br>51.bc.ca/live/servlet/Broker?<br>calendar october 2 | × | P atrieveERP M | fain Menu<br>GREATEI | ×   +               | сноо              | LDIS              | <b>d</b><br>T61 | • | -        | "<br>\$     |   |
|             | Staff & Support Portal - The Gree → C ① @ merga.sdl<br>pps Staff Bookmarks @ 0<br>C Time & Attendance<br>Enter Time<br>Enter Absence<br>View or Change       | P atrieveERP Main Menu 51.bc.ca/live/servlet/Broker? calendar october 2         | × | P atrieveERP M | fain Menu<br>GREATEI | ×   +               | <b>☆</b><br>SCHOO | LDIS              | <b>d</b><br>T61 | Ð | -        | ~<br>Q      |   |

- 1. Log into e-Services and under "My Info" find the heading called "Time & Attendance" and select "Enter Absence" from the list.
- 2. Select the reason you are away from the drop down menu
- 3. Select "Single day" or "Range of Days"
- 4. Select the date or days of absences using the calendar
- 5. Click "Next"

### **ABSENCE SCHEDULE DETAILS**

| D                                                                                                    | atrieveERP                       | Absence Er                          | Absence Entry: Absence Schedule Details GREATER VICTORIA SCHOOL DIST61 |                                    |                                                                 |                         |                 |               |                                          |
|----------------------------------------------------------------------------------------------------|----------------------------------|-------------------------------------|------------------------------------------------------------------------|------------------------------------|-----------------------------------------------------------------|-------------------------|-----------------|---------------|------------------------------------------|
| <ul> <li></li> <li></li> <li><!--</th--><th>Home<br/>My Info<br/>HR<br/>Payroll</th><th>Absence f<br/>This<br/>Onc<br/>Add Sch</th><th>or: Absent Em<br/>s is your working sch<br/>e your schedule de<br/>edule</th><th>nployee<br/>nedule du<br/>ails are c</th><th>Name<br/>ring your absence. Click<br/>correct, click the Next but</th><th>on the Add Sch<br/>tton.</th><th>edule option to</th><th>add additiona</th><th>al information.</th></li></ul> | Home<br>My Info<br>HR<br>Payroll | Absence f<br>This<br>Onc<br>Add Sch | or: Absent Em<br>s is your working sch<br>e your schedule de<br>edule  | nployee<br>nedule du<br>ails are c | Name<br>ring your absence. Click<br>correct, click the Next but | on the Add Sch<br>tton. | edule option to | add additiona | al information.                          |
| ¢<br>×                                                                                                    | ERP Administration               | Include                             | Date 28-Oct-2020                                                       | Day                                | Position                                                        | Location                | Start Time      | End Time      | Location<br>Times<br>AM PM<br>Full Reset |
|                                                                                                    |                                  | Note: Enter                         | times using the 24 hou                                                 | ur format, i.                      | e. for 3:30 PM enter 15:30. E                                   | Warehouse               | 08:30           | 15:00         | Next                                     |

- All the schedules for each of your assignments will appear. If applicable, remember to <u>DE-SELECT</u> the boxes for the schedules in which you do <u>NOT</u> require a replacement.
- 8. Click "Next"

| D  | atrieveERP         | Absence Entry: Replacement Details                      |     |      | GREATER VICTORIA SCHOOL DIST61 | 8 | Q (• |
|----|--------------------|---------------------------------------------------------|-----|------|--------------------------------|---|------|
| ŵ  | Home               |                                                         |     |      |                                |   |      |
| 2  | My Info            | 0                                                       |     |      |                                |   |      |
| *  | HR                 | Do you require someone to replace you?                  | Yes | ⊖ No |                                |   |      |
| \$ | Payroll            | Is he/she required to work the same schedule as<br>you? | Yes | ⊖ No |                                |   |      |
| ٠  | ERP Administration |                                                         |     |      |                                |   |      |
| ×  | Tools              |                                                         |     |      |                                |   | Next |
|    |                    |                                                         |     |      |                                |   |      |

- 9. Do you require someone to replace you?
- 10. If you are extending a replacement, please say "No" to a replacement. The replacement can be extended in AMS by the Administrative Assistant after the absence has been recorded
- 11. If you say "No" to a replacement click on "Next" and then "Submit Absence".

| D atrieveERP                                                                                                    | Absence Entry: Replacement Request                                                                                                    | GREATER VICTORIA SCHOOL DIST61 | 0 Q 🕞 |  |  |  |  |  |  |  |  |
|----------------------------------------------------------------------------------------------------|----------------------------------------------------------------------------------------------------|--------------------------------|-------|--|--|--|--|--|--|--|--|
| 🕋 Home                                                                                                    |                                                                                                    |                                |       |  |  |  |  |  |  |  |  |
| 💄 My Info                                                                                                    | Absent Employee Name                                                                                                    |                                |       |  |  |  |  |  |  |  |  |
| 🐣 HR                                                                                                    | Absence for:                                                                                                    |                                |       |  |  |  |  |  |  |  |  |
| \$ Payroll                                                                                                    | Employee # 1                                                                                                    |                                |       |  |  |  |  |  |  |  |  |
| ERP Administration                                                                                              |                                                                                                    |                                | Next  |  |  |  |  |  |  |  |  |
| 💥 Tools                                                                                                    |                                                                                                    |                                | _     |  |  |  |  |  |  |  |  |
| Employee Search                                                                                                 |                                                                                                    |                                |       |  |  |  |  |  |  |  |  |
| Step 1: Enter a portion of the name<br>Employee Number and press the Se<br>search by entering an asterisk befor | you want to search for (Last name first), or the full<br>arch Button. (Note: You may also do a wildcard<br>re or after a portion of the name). |                                |       |  |  |  |  |  |  |  |  |
|                                                                                                    | earch                                                                                                    |                                |       |  |  |  |  |  |  |  |  |
| Step 2: Select the employee you we                                                                              | Step 2: Select the employee you were searching for from the dropdown box below.                                                                |                                |       |  |  |  |  |  |  |  |  |
|                                                                                                    | ~                                                                                                    |                                |       |  |  |  |  |  |  |  |  |
|                                                                                                    | Accept                                                                                                    |                                |       |  |  |  |  |  |  |  |  |

- 12. If you say "Yes" the screen above will appear.
- 13. You can now enter a Requested Employee and either that person or a replacement will be found through dispatch. Click on the magnifying glass on the first line to do an "Employee Search" for the name of the replacement you have "already contacted" or the name of the preferred to be "dispatched". Enter the full or partial name and click "Search". Once the name has been selected, click "Accept".
  - 14. Click "Next"

| Þ  | atrieveERP         | Absence Entry: Depleasement Instructions<br>Absent Employee Name                                                                                                    |
|----|--------------------|----------------------------------------------------------------------------------------------------|
| *  | Home               | Aboent Employee Name                                                                                                    |
| 2  | My Info            | Contraction of the set of the set |
| *  | HR                 |                                                                                                    |
| \$ | Payroll            | During the dispatching process ADS will translate this text message into speech and play it for the replacement employee. It is important that you use proper spelling and grammar in your message so that it can be clearly spoken.                                                                                                    |
| ٠  | ERP Administration |                                                                                                    |
| *  | Tools              | Message:                                                                                                    |
|    |                    | Next                                                                                                    |

- 15. If you said "Yes" to dispatch, you can type a message for the replacement to listen to before accepting the dispatch.
- 16. Click "Next"

17. Depending on the "Type" of leave you are taking, the details from the Collective Agreement will be shown. Additional information may be requested for some of the leaves. (i.e.: Jury Duty requires that you submit Subpoena documentation). Click on "Email Supporting Documentation" to submit your form.

| D atrieveERP       | Absence for: Abse           | nt Employee Name                                                                                                    |
|--------------------|-----------------------------|----------------------------------------------------------------------------------------------------|
| 🕋 Home             | Enter the leave information | below and press the next button.                                                                                                    |
| 💄 My Info          |                             | Start Date: 28-Oct.2020 End Date: 28-Oct.2020                                                                                                    |
| 🛎 HR 🖌             |                             | Absence Code: Jury Duty/Subpoena Status: Hequested                                                                                                    |
| \$ Payroll         |                             | Absence And Dispatch Status Info<br>Not yet submitted.                                                                                                    |
| ERP Administration |                             | Details                                                                                                    |
| 🗙 Tools            |                             | Description of Leave Type: Called to Jury Duty or Subpoenced as witness no loss of pay. Fees paid to employee for Jury Duty or<br>Writness fees to be remitted to the Board. |
|                    |                             |                                                                                                    |
|                    |                             | Notes                                                                                                    |
|                    |                             | - Choose DROPDOWN COURT DUTY - 🗸                                                                                                    |
|                    |                             | Required Documents For Jury Duty/Subpoena Leave                                                                                                    |
|                    |                             | No. Document Document Notes                                                                                                    |
|                    |                             | Court Documents Please e-mail/fax/mail a copy of the court Subpoena or Summons to the Human Resources     Department.                                                        |
|                    |                             | Email Supporting Documentation                                                                                                    |
|                    |                             |                                                                                                    |
|                    |                             | Ma                                                                                                    |
|                    |                             |                                                                                                    |

18. Click "Next"

#### **ABSENCE SCHEDULE DETAILS**

19. You have not finished yet. You will receive one of several message screens with the appropriate leave type details, dependent on the leave type. Please review the date and leave entry details and once you have confirmed that all entries are correct click on "Submit Absence".

| D  | atrieveERP         | Absence Entry: Summary Page |                       |                                      | GREATER VICTORIA SCHOOL DIST61 |               |         | Q    | Ģ |
|----|--------------------|-----------------------------|-----------------------|--------------------------------------|--------------------------------|---------------|---------|------|---|
| *  | Home               |                             |                       |                                      |                                |               |         |      |   |
| -  | My Info            | P<br>Absonce for: Hole      | n Boll                |                                      |                                |               |         |      |   |
| *  | HR                 | Absence for, hele           | i beli                |                                      |                                |               |         |      |   |
| \$ | Payroll            | Absence Reason: II          | Iness/Medical. Once y | ou have confirmed that the absence d | etails are correct, click Su   | bmit Absence. |         |      |   |
| ٠  | ERP Administration | Absence Schedule            | •                     |                                      |                                |               |         |      |   |
| *  | Tools              | Date                        | Day                   | Position                             | Location                       | Start Time    | End 7   | Time |   |
|    |                    | 28-Oct-2020                 | Wed                   | Speech & Language Pathologist        | Quadra Warehouse               | 08:30         | 15:00   | )    |   |
|    |                    |                             |                       |                                      |                                | Sub           | mit Abs | ence |   |

#### Or another leave type such as:

| D atrieveERP         | Absence for:      | Absent Employee                   | Name                                                                                               |                                               |                                   |                  |  |  |  |  |
|----------------------|-------------------|-----------------------------------|----------------------------------------------------------------------------------------------------|-----------------------------------------------|-----------------------------------|------------------|--|--|--|--|
| A Home               | Absence Reason: J | lury Duty/Subpoena.               | Once you have confirmed that the abse                                                              | nce details are correct, cl                   | ick Submit Abse                   | ence.            |  |  |  |  |
| 🛎 HR                 | Absence Schedule  | Absence Schedule                  |                                                                                                    |                                               |                                   |                  |  |  |  |  |
| \$ Payroll           | Date              | Day                               | Position                                                                                           | Location                                      | Start Time                        | End Time         |  |  |  |  |
| 🔅 ERP Administration | 28-Oct-2020       | Wed                               | Speech & Language Pathologist                                                                      | Quadra Warehouse                              | 08:30                             | 15:00            |  |  |  |  |
| 🗶 Tools              | Leave Application | ECTION                            |                                                                                                    |                                               |                                   |                  |  |  |  |  |
|                      |                   | Abs                               | Start Date: 28-Oct-2020<br>ence Code: Jury Duty/Subpoena                                           | End Da<br>Stat                                | ate: 28-Oct-2020<br>us: Requested |                  |  |  |  |  |
|                      |                   | Not yet submitted.                | Absence And Dispate                                                                                | ch Status Info                                |                                   |                  |  |  |  |  |
|                      |                   |                                   | Details                                                                                            |                                               |                                   |                  |  |  |  |  |
|                      |                   | Description                       | of Leave Type: Called to Jury Duty or Subpoena<br>Witness fees to be remitted to the               | ed as witness no loss of pay. Fee<br>e Board. | s paid to employee t              | for Jury Duty or |  |  |  |  |
|                      |                   |                                   | Notes                                                                                              |                                               |                                   |                  |  |  |  |  |
|                      |                   |                                   | Subpoer                                                                                            | na                                            |                                   |                  |  |  |  |  |
|                      |                   | No. Document<br>1 Court Documents | Required Documents For Jury<br>Document Notes<br>Please e-mail/fax/mail a copy of I<br>Department. | Duty/Subpoena Leave                           | to the Human Reso                 | urces            |  |  |  |  |
|                      |                   |                                   |                                                                                                    |                                               |                                   |                  |  |  |  |  |
|                      |                   |                                   |                                                                                                    |                                               | Sub                               | mit Absence      |  |  |  |  |
|                      |                   | Pag                               | ge <b>8</b> of <b>9</b>                                                                            |                                               |                                   |                  |  |  |  |  |

#### **SUMMARY PAGE**

20. You will receive a **Confirmation Number** that your request has been received. If you DO NOT receive this message then the dispatch has not been successful.

| D atrieveERP       | Confirmation Numb | ber: 695033       |                                                          |                                                 |            |               |
|--------------------|-------------------|-------------------|----------------------------------------------------------|-------------------------------------------------|------------|---------------|
| 🕋 Home             | _                 |                   |                                                          |                                                 |            |               |
| 💄 My Info          | Absence for: .    | Absent Emp        | oloyee Name                                              |                                                 |            |               |
| 🐣 HR               |                   | 11                |                                                          |                                                 |            |               |
| \$ Payroll         | Absence Reason: I | liness/Medical, A | bsence submission successful. Please record the cor      | mmation number or print a copy of this receipt. |            |               |
| ERP Administration | Absence Schedul   | e                 |                                                          |                                                 |            |               |
| 🗙 Tools            | Date              | Day               | Position                                                 | Location                                        | Start Time | End Time      |
|                    | 28-Oct-2020       | Wed               | Speech & Language Pathologist                            | Oak Bay                                         | 08:50      | 14:42         |
|                    | GENERAL LEAVE     | SECTION WO DOF    | 3                                                        |                                                 |            |               |
|                    |                   |                   | Start Date: 16-Oct-2020<br>Absence Code: Illness/Medical | End Date: 16-Oct-2020<br>Status: Requested      |            |               |
|                    |                   |                   | Absence An Just submitted.                               | d Dispatch Status Info                          |            |               |
|                    |                   |                   |                                                          | Details                                         |            |               |
|                    |                   |                   |                                                          |                                                 |            |               |
|                    | r                 |                   |                                                          |                                                 |            |               |
|                    |                   |                   |                                                          | Log Another                                     | r Absence  | Print Receipt |

- 21. Your absence has now been sent to your Principal or Manager for approval. Once approved electronically it will be sent to HR for final approval and you will receive an email regarding your request, dependent on your leave type. (Please note: some leave types are automatically approved).
- 22. Please inform the Administrative Assistant to enter your **replacement** in AMS if it is being filled in house